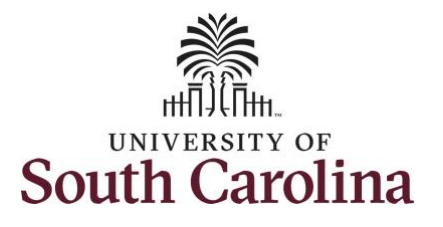

## How to request a full day absence on behalf of an employee:

This job aid outlines how a TL/ABS Approver with the HR Leave Adminstrator can request a absence for Bone Marrow Donor, Organ Donor, and Sick Leave Advancement on behalf of an employee. These absences are only available to TL/ABS Approvers with the HR Leave Administrator role.

**Navigation:** Employee Self Service > My Workplace/My Homepage > Time and Absence Workcenter

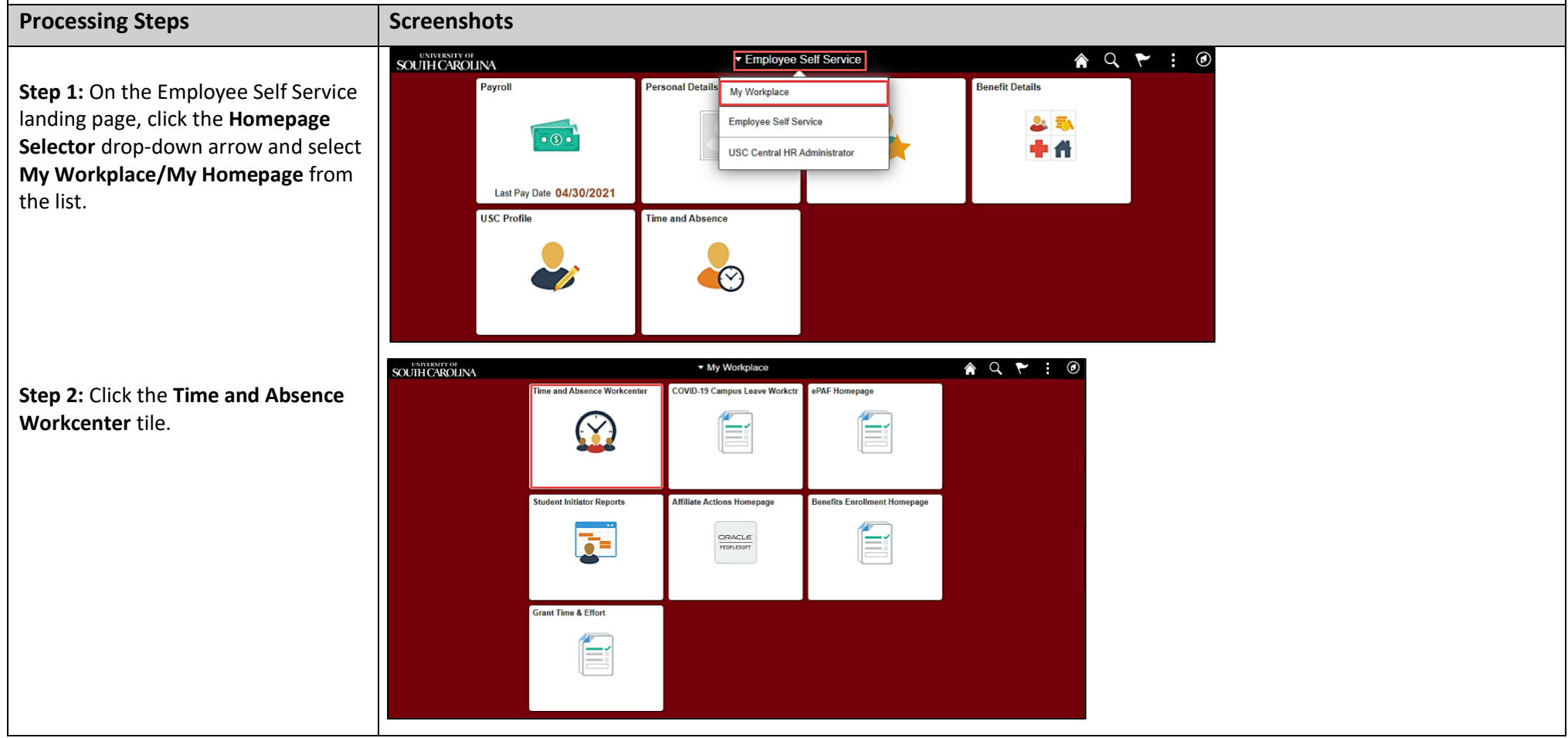

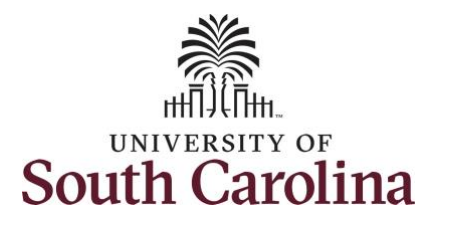

## Time and Absence Workcenter

provides a central area to access the most used time and absence related activities. It enables managers to access various pages and keep multiple windows open while doing their daily work.

The activities provided within the Time and Absence Workcenter include Approving, Reporting, viewing time and absence related transactions, queries and reports.

In conjunction with the TL/ABS Approver role, you also have an addon role, HR Leave Administrator, which affords some access to medically sensitive information. The HR **Leave Administrator** role can initiate requests on behalf of employees for Bone Marrow Donor, Organ Donor, Sick Leave Advancement, Extended Leave and view Leave Pool Transfer History and extended leave history.

Step 3: Click the Manage Time and Absence drop-down arrow.

| Scope                        | Cê  |  |  |
|------------------------------|-----|--|--|
| <ul> <li>My Scope</li> </ul> |     |  |  |
| My Work                      |     |  |  |
| Exceptions                   |     |  |  |
| Approvals                    | · · |  |  |
| Links                        |     |  |  |
| Approve Time and Absence     |     |  |  |
| Manage Time and Absence      |     |  |  |
| Absence Processing           | ~   |  |  |
| Leave Donations              | ~   |  |  |
| Extended Absences            | ~   |  |  |
| Queries                      |     |  |  |
| Fime and Labor               |     |  |  |
| Absence Management           | ~   |  |  |
| Paparte/Processo             | -   |  |  |
|                              |     |  |  |
|                              |     |  |  |
|                              |     |  |  |
|                              |     |  |  |
|                              |     |  |  |
|                              |     |  |  |
|                              |     |  |  |
|                              |     |  |  |
|                              |     |  |  |

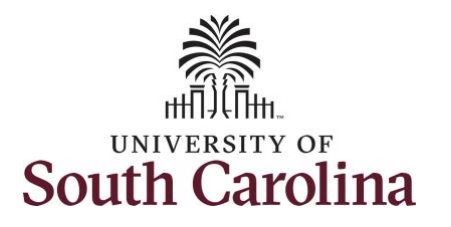

| Step 4: Click Request Absence from                                            | My Homepage       Scope     C (3)       My Scope    |                                | Request Absence<br>Empl ID J70 | ٩                  |                                       | ଜ ୧ <b>:</b> ଡ |
|-------------------------------------------------------------------------------|-----------------------------------------------------|--------------------------------|--------------------------------|--------------------|---------------------------------------|----------------|
| the options list.                                                             | • My Work                                           | Search                         |                                |                    |                                       |                |
| Step 5: Click in the Empl ID field and                                        | Exceptions 🗸                                        |                                |                                |                    |                                       |                |
| enter the USCID for the employee                                              | ✓ Links                                             |                                |                                |                    |                                       |                |
| you are creating the absence for.                                             | Approve Time and Absence                            |                                |                                |                    |                                       |                |
| Step 6: Click the Search button.                                              | Timesheet                                           |                                |                                |                    |                                       |                |
|                                                                               | Payable Time Detail                                 |                                |                                |                    |                                       |                |
|                                                                               | Leave and Compensatory Time Weekly Time Calendar    | )                              |                                |                    |                                       |                |
|                                                                               | Request Absence                                     |                                |                                |                    |                                       |                |
| <b>Step 7:</b> Click the <b>Employee</b> row to open the Request Absence page | < My Homepage<br>Scope C ③<br>• My Scope            | Search Clear                   | Request Absence<br>Empl ID J7: | ٩                  |                                       | ଳ ୯ <b>:</b> Ø |
|                                                                               | Exceptions                                          | Select Employee                |                                |                    |                                       | 1 row          |
|                                                                               | Approvals                                           | Name / Title / ID - Record     | Directs / Total                | Status / Type      | Department / Location                 |                |
|                                                                               | Approve Time and Absence<br>Manage Time and Absence | Associate Professor<br>J70 - 0 |                                | Active<br>Employee | LAN PALMETTO COLLEGE<br>Founders Hall | >              |
|                                                                               | Timesheet                                           |                                |                                |                    |                                       |                |
|                                                                               |                                                     |                                |                                |                    |                                       |                |
|                                                                               |                                                     |                                |                                |                    |                                       |                |

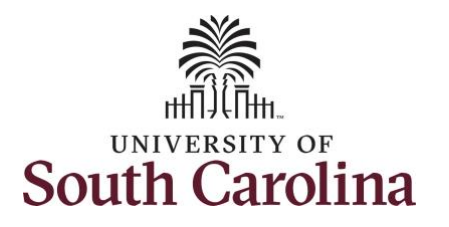

|                                       | King Homepage     Request Absence       Constraint     Constraint |
|---------------------------------------|-------------------------------------------------------------------|
| Step 8: Click the Expand Page icon to | scope C (3)<br>▼ My Scope                                         |
| see a full view of the Enter Time     | Associate Professor                                               |
| see a full view of the Effect fine    | Wy Work     Return to Select Employee                             |
| page. This will reduce the amount of  | Exceptions                                                        |
| scrolling you will have to do to      | Approvals                                                         |
| complete the task.                    | ▼ Links                                                           |
|                                       | Approve Time and Absence                                          |
|                                       | Manage Time and Absence                                           |
|                                       | Timesheet                                                         |
|                                       | Pavable Time Summary                                              |
|                                       | Pavable Time Detail                                               |
|                                       | Leave and Compensatory Time                                       |
|                                       | Weekly Time Calendar II                                           |
|                                       |                                                                   |
|                                       |                                                                   |
|                                       |                                                                   |
|                                       |                                                                   |
|                                       |                                                                   |
|                                       |                                                                   |
|                                       |                                                                   |
|                                       |                                                                   |
|                                       |                                                                   |
|                                       |                                                                   |
|                                       |                                                                   |
|                                       |                                                                   |
|                                       |                                                                   |
|                                       |                                                                   |
|                                       |                                                                   |
|                                       |                                                                   |
|                                       |                                                                   |
|                                       |                                                                   |
|                                       |                                                                   |
|                                       |                                                                   |
|                                       |                                                                   |
|                                       |                                                                   |
|                                       |                                                                   |
|                                       |                                                                   |

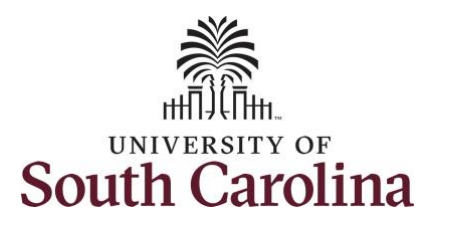

**Step 9:** Click the **Absence Name** drop-down arrow and select an absence type. For this example, select Bone Marrow.

Employees that are part of a bone marrow donor program and who are identified as a donor match may be granted up to 40 work hours of paid leave for the donation.

This will only display absence types that are associated with the employee's eligibility.

Notice the Bone Marrow, Organ Donor Leave, and Sick Leave Advance are available for you to select and rquest as a TL/ABS Approver with the HR Leave Administrator role.

Please refer to the Absence Type Reference Guide for more detailed information about each Absence type.

| C My Homepage                                    | Request Absence                                                                                                    | ଳ      |
|--------------------------------------------------|----------------------------------------------------------------------------------------------------|--------|
| Associate Professor<br>Return to Select Employee |                                                                                                    |        |
| "Absence Name                                    | Select Absence Name Administrative Leave Amer. Red Cross Crt. Disaster Blood Drive and Donation Brone Marrow Court Leave Color Leave Death in Immediate Family Leave of Absence (LWOP) Military Leave Parental Leave Stick Leave Advance Sick Leave | Submit |
|                                                  | Sick Leave Family<br>Voting Leave                                                                                                    |        |

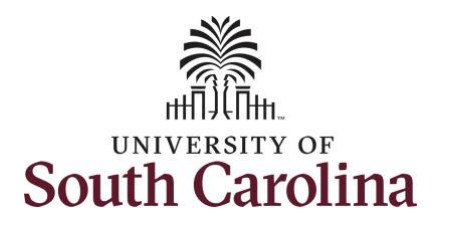

| <b>Step 10:</b> Click the <b>Reason</b> drop-down arrow and select an appropriate reason for the leave. | My Homepage     Request Absence       Associate Professor<br>Return to Salect Employee                                                                                                |
|----------------------------------------------------------------------------------------------------|----------------------------------------------------------------------------------------------------|
| <u><b>Note:</b></u> Not all absence types have this reason field.                                       | *Absence Name Bone Marrow<br>*Reason Bone Marrow<br>*Start Date Bone Marrow<br>Select Absence Reason Bone Marrow<br>End Date Select Absence Reason Bone Marrow<br>Duration 7.50 Hours |
|                                                                                                    | Partial Days None                                                                                                    |
|                                                                                                    | Comments                                                                                                    |
|                                                                                                    | Attachments You have not added any Attachments.                                                                                                    |
|                                                                                                    |                                                                                                    |
|                                                                                                    |                                                                                                    |
|                                                                                                    |                                                                                                    |
|                                                                                                    |                                                                                                    |
|                                                                                                    |                                                                                                    |
|                                                                                                    |                                                                                                    |
|                                                                                                    |                                                                                                    |
|                                                                                                    |                                                                                                    |
|                                                                                                    |                                                                                                    |
|                                                                                                    |                                                                                                    |
|                                                                                                    |                                                                                                    |
|                                                                                                    |                                                                                                    |

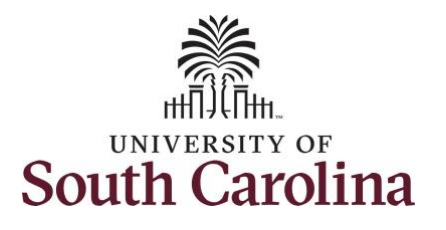

**Step 11:** Click the **Calendar** icons to select a **Start and End Date** for the absence.

Select the first day of the absence event. The field option defaults to the current date. If there's a break in the absence, enter each event separately. For example, if the employee is out sick for two days, return to work for three days, and is out sick again, enter two absence events. If the absence includes a weekend (say, Thursday to Monday), enter one absence event.

Future dated absences can be entered months in advance of the planned absences.

You can go back and enter absences that occurred 60 days prior to the current day.

**Note:** An end date is not needed unless you are requesting multiple days of leave.

| My Homepage                                      |             |    |        | 1    | Caler   | ndar |    | ×  | × 命 Q : 0 |
|--------------------------------------------------|-------------|----|--------|------|---------|------|----|----|-----------|
|                                                  |             | Se | eptemb | er   | *       | 2022 |    | ~  |           |
| •                                                |             | S  | 5 M    | Т    | W       | / Т  | F  | S  |           |
| Associate Professor<br>Return to Select Employee |             |    |        |      |         | 1    | 2  | 3  |           |
|                                                  |             | 4  | 5      | 6    | 7       | 8    | 9  | 10 |           |
|                                                  |             | 11 | 1 12   | 2 13 | 3 14    | 4 15 | 16 | 17 | 7 Submit  |
| "Absence Name                                    | Bone Marrow | 18 | 8 19   | 20   | 2       | 1 22 | 23 | 24 | 1   ·     |
| *Reason                                          | Bone Marrow | 25 | 5 26   | 5 27 | 20      | 8 29 | 30 |    |           |
| *Start Date                                      | 09/19/2022  |    |        |      |         |      |    |    |           |
| End Date                                         |             | ÷  |        | C    | Current | Date |    | >  |           |
| Duration                                         | 7.50 Hours  |    |        |      |         |      |    |    |           |

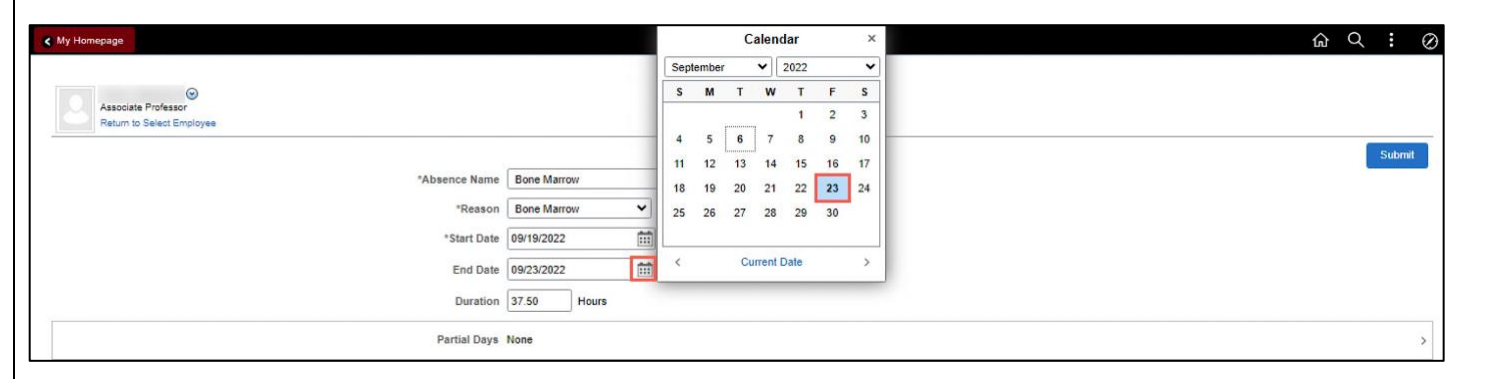

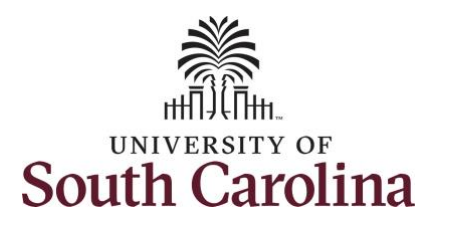

**Step 12:** Notice the number of hours for the absence is now populated in the **Duration** field.

Employees that are part of a bone marrow donor program and who are identified as a donor match may be granted up to 40 work hours paid leave for the donation.

**Duration Hours** are determined by the employee's assigned work schedule and should match the hours they are scheduled to work on the days for which the absence has been requested.

An absence cannot be requested for a date an employee is not scheduled to work.

**Step 13:** Click in the **Comments** field and enter additional information applicable to the absence request.

**Step 14:** Click the **Add Attachment** button. Attachments are required for a Bone Marrow absence request as indicated on the Absence Type Reference Guide.

|    | My Homepage     Request Absence       Associate Professor<br>Return to Select Employee                                                                                                    |
|----|----------------------------------------------------------------------------------------------------|
| 11 | *Absence Name       Bone Marrow       *         *Reason       Bone Marrow       *         *Start Date       90/19/2022       **         End Date       90/23/2022       **         Duration 37.50       Hours       >         Add additional information here.       *         Comments       *         Comments       *         Add Additional information here.       *         Add Addatohnerets       *         Vew Rol added any Attachments       *         Vew Rolances       *         Vew Requests       *         Vew Requests       * |
|    |                                                                                                    |
|    |                                                                                                    |

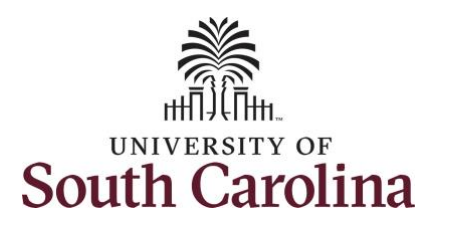

| <u>Note</u> : If attachments are required for the Absence Type, a message will appear asking you to upload supporting documentation. | My Homepage      Associate Professor      Return to Select Employee *Absen                           | Request Absence                                                                      | Gr Q : ⊘<br>Submit     |
|----------------------------------------------------------------------------------------------------|----------------------------------------------------------------------------------------------------|--------------------------------------------------------------------------------------|------------------------|
| Step 15: Click My Device to select the                                                                                               | *5                                                                                                   | art Date 09/19/2022                                                                  |                        |
| appropriate documentation saved on your                                                                                              |                                                                                                    | ×                                                                                    |                        |
| computer.                                                                                                    | Choose From<br>Attachments<br>You have not added any Attachments.<br>Add Attachment<br>View Requests |                                                                                      |                        |
| <b>Step 16:</b> Select the document and click the                                                                                    | C Open                                                                                               | × foc ×   +                                                                          | - 0 ×                  |
| Open bytten                                                                                                    |                                                                                                    | ▼ Ø Search Desktop P _FL_GBL?GMenu=EOWC_FL&GComp=EOWC_GPLT_FL&GPage=E A <sup>®</sup> | < ☆ ☆ @ @ …            |
| <b>Open</b> button.                                                                                                    | Organize 🔻 New folder                                                                                | III 🔹 🔟 🕐 t Absence                                                                  | <u>ଜେ</u> ୧ : <i>ଡ</i> |
|                                                                                                    | This PC Name A DeopleSoft Applications                                                               | Date modified Type Si ^<br>3/18/2020 2:53 PM File folder                             |                        |
|                                                                                                    | Desktop                                                                                              | 2/5/2018 12:10 PM File folder                                                        |                        |
|                                                                                                    | Documents Publishing Data                                                                            | 10/29/2021 1:49 PM File folder<br>10/29/2021 1:48 PM File folder                     | Submit                 |
|                                                                                                    | Downloads     August 24 - TL_ABS Approver Touchpoin                                                  | 8/4/2022 2:28 PM iCalendar File                                                      |                        |
|                                                                                                    | Finder                                                                                               | 3/31/2022 4:30 PM Microsoft Excel W<br>9/2/2022 10:05 AM Microsoft Edge H            |                        |
|                                                                                                    | Videos 😥 Microsoft Edge                                                                              | 3/18/2020 2:55 PM Shortcut                                                           |                        |
|                                                                                                    | Local Disk (C:) 🗊 Microsoft Teams                                                                    | 8/31/2022 2:50 PM Shortcut                                                           |                        |
|                                                                                                    | Data on MacBetl     September 13 - Leave Administrator FML                                           | 9/2/2022 11:58 AM iCalendar File                                                     | ×                      |
|                                                                                                    | Test document for upload                                                                             | 12/15/2021 3:54 PM Microsoft Word D 🗸                                                |                        |
|                                                                                                    | Metwork V C                                                                                          | >                                                                                    | >                      |
|                                                                                                    | File name: Medical-Certificate-Template                                                              | ✓ All files ✓                                                                        |                        |
|                                                                                                    |                                                                                                    | Open V Cancel                                                                        |                        |
|                                                                                                    |                                                                                                    |                                                                                      |                        |

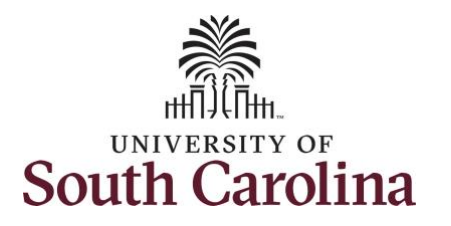

| Step 17: Click the Upload button.       | د My Homepage Request Absence 🟠 کې د ⊘                                                                                                    |
|-----------------------------------------|----------------------------------------------------------------------------------------------------|
|                                         | Associate Professor<br>Return to Select Employee                                                                                                    |
|                                         | "Absence Name Bone Marrow V                                                                                                    |
|                                         | *Reason Bone Marrow  *Start Date 09/19/2022                                                                                                    |
|                                         | File Attachment ×                                                                                                    |
|                                         | Choose From                                                                                                    |
|                                         | My Device                                                                                                    |
|                                         | Upload Clear                                                                                                    |
|                                         | You have not added any Attachments           You have not added any Attachments         File Size: 29KB                                                                                                    |
|                                         |                                                                                                    |
| Stop 19: Click the Done button to close | Kequest Absence                                                                                                    |
| the File Attachment page.               | $\Theta$                                                                                                    |
|                                         | Passudar r v vasuf<br>Return to Select Employee                                                                                                    |
|                                         | *Absence Name Rome Marrow                                                                                                    |
|                                         |                                                                                                    |
|                                         | *Resson Bone Marrow V<br>*Start Date 09/19/2022                                                                                                    |
|                                         | *Reason Bone Marrow  *Start Date 09/19/2022                                                                                                    |
|                                         | *Reason     Bone Marrow       *Start Date     09/19/2022         File Attachment     Done       Choose From     >                                                                                                    |
|                                         | *Reason     Bone Marrow       *Start Date     09/19/2022       Choose From     Choose From       Image: Construction of the start of the start |
|                                         |                                                                                                    |
|                                         | *Reason     *Reason     *Bone Marrow        *Start Date     *Start Date     *Bile Attachment     Choose From     Mddcal-Cetificate-Template.webp     File Size .26KB                                                                                                    |
|                                         | *Reason     *Reason     *Reason     *Bason     *Bason     *Bason     *Bason     *Bason     *Bason     *Bason     *Bason     *Bason     *Bason     *Bason     *Bason     *Bason     *Bile Attachment     Choose From     My Device     Modical-Certificate-Template webp   File Size: 28KB     Vev Balances     Upload Complete                                                                                                    |

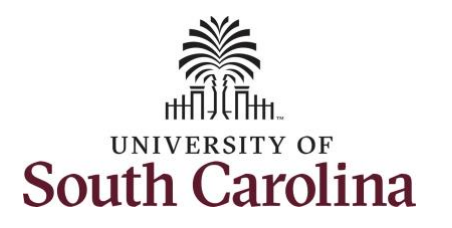

| <b>Step 19:</b> Enter a description for the attached document in the <b>Description</b> field. | Any Homepage Request Absence  Associate Professor Return to Select Employee                                                                                                    | ଳ ଦ <b>:</b> ଡ              |
|------------------------------------------------------------------------------------------------|----------------------------------------------------------------------------------------------------|-----------------------------|
| <b>Step 20:</b> Click the <b>Submit</b> button to submit the absence request for approval.     | *Absence Name Bone Marrow<br>*Reeson Bone Marrow<br>*Start Date 09/19/2022<br>End Date 09/23/2022<br>Duration 37.50 Hours                                                                             | Submit                      |
|                                                                                                | Add additional information here.                                                                                                    | ><br>                       |
|                                                                                                | Attachments       Description       Attached By       Attached O         Medical-Certificate-Template.webp       Documentation to support absence request       Donald Duck       0906/22 01:29:13 PM | 1 row<br>Status 0<br>Active |
|                                                                                                | View Balances<br>View Requests                                                                                                    | ><br>>                      |
|                                                                                                |                                                                                                    |                             |
|                                                                                                |                                                                                                    |                             |
|                                                                                                |                                                                                                    |                             |
|                                                                                                |                                                                                                    |                             |
|                                                                                                |                                                                                                    |                             |
|                                                                                                |                                                                                                    |                             |

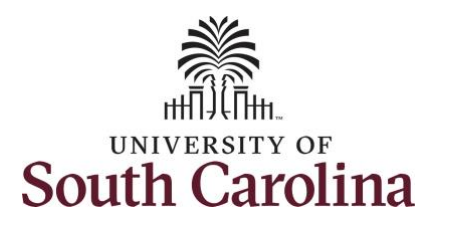

| <b>Step 21:</b> Click the <b>Yes</b> button to indicate you are ready to submit the request.                                               | My Homepage       Request Absence       Image: Comparison of the second second secon |
|----------------------------------------------------------------------------------------------------|----------------------------------------------------------------------------------------------------|
|                                                                                                    | Bone Marrow     Submit       *Absence Name     Bone Marrow       *Reason     Bone Marrow       *Start Date     09/19/2022       End Date     09/23/2022       Duration     37.50       Partial Days     None                                                                                                    |
|                                                                                                    | Add additional infor<br>Comments Add additional infor<br>Request? No                                                                                                    |
| Once the absence request has been<br>submitted correctly, the <b>Status</b> will update<br>to <b>Submitted</b> indicating that the absence | My Homepage       Request Absence         Associate Professor       Image: Control of the professor         Return to Select Employee       Image: Control of the professor                                                                                                    |
| request has been submitted successfully.<br>Also, an email is generated that will<br>automatically be sent to the employee.                | Absence Name Bone Marrow<br>Reason Bone Marrow<br>Start Date 09/19/2022<br>End Date 09/23/2022<br>Duration 37.50 Hours                                                                                                    |
|                                                                                                    | Attachments                                                                                                    |
|                                                                                                    | Description ○     Attached By ○     Attached △     Status ○       Medical-Certificate-Template.webp     Documentation to support absence request     Donald Duck     09/06/22 01:32:27 PM     Active                                                                                                    |
|                                                                                                    | Request History     >       Approval Chain     >                                                                                                    |
|                                                                                                    |                                                                                                    |

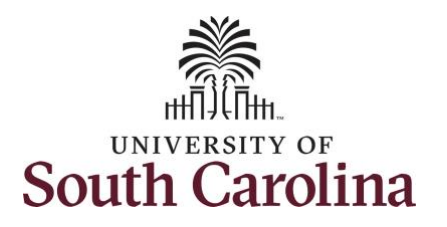

| <b>Step 22:</b> Click the <b>Approval Chain</b> row to view who is required to approve the request. When a Bone Marrow absence                          | Associate Professor<br>Return to Select Employee | Request Absence                                                                              | ି ଦ ፤ ⊘                     |
|----------------------------------------------------------------------------------------------------|--------------------------------------------------|----------------------------------------------------------------------------------------------|-----------------------------|
| request is entered the request is sent to<br>the Absence Management Leave<br>Administrator approver at the Central                                      | Ab                                               | sence Name Bone Marrow<br>Reason Bone Marrow<br>Start Date 09/19/2022<br>End Date 09/23/2022 |                             |
| Benefit's Office.                                                                                                    |                                                  | Duration 37.50 Hours Approval Chain                                                          | $(\mathbf{x})$              |
|                                                                                                    |                                                  | Partial Days Absence Management P                                                            | ending                      |
|                                                                                                    |                                                  | Status S Z Pending<br>Comments A Multiple Approvers<br>Absence Management Leave Admin        | >                           |
|                                                                                                    | Attachments                                      |                                                                                              | 1 row                       |
|                                                                                                    | Medical-Certificate-Template webp                | ecumentation to                                                                              | 09/06/22 01 32:27 PM Active |
|                                                                                                    | Request History                                  |                                                                                              |                             |
|                                                                                                    | Approval Chain                                   |                                                                                              | >                           |
|                                                                                                    |                                                  |                                                                                              |                             |
| You successfully learned how to request a<br>full day absence as a TL/ABS Approver<br>with the HR Leave Administrator role on<br>behalf of an employee. |                                                  |                                                                                              |                             |